# A brief tutorial on how to find articles

### Choosing the database

There are many options for finding articles – my preference of late is google scholar, particularly if I want to cast a wide net. The advantages of google scholar are:

- 1. Ease of access from any computer
- 2. Can be set up to link to uic library
- 3. Can easily limit searches by year or discipline (like medicine)
- 4. Can easily add or subtract key words, authors, etc.
- 5. As noted above, it casts a wide net so if you are searching for something on which there is little research, this will give you a lot of resources. I've tried doing the same search using medline, pubmed, and web of science and end up with more, and better, matches to my search using google scholar.
- 6. And perhaps most importantly, it is the best gateway to finding on-line versions of articles.

| Scholar - Windows Internet Explorer                      |                        |                       |             |                         |               |     |       |                           |  |  |  |  |  |  |  |
|----------------------------------------------------------|------------------------|-----------------------|-------------|-------------------------|---------------|-----|-------|---------------------------|--|--|--|--|--|--|--|
| 👻 🚼 hi                                                   | ttp://scho             | olar.google.          | .com/       |                         |               |     |       | 💌 🐓 🗙 google scholar      |  |  |  |  |  |  |  |
| 🔠 👻 🌈 WebMail 1.4.20                                     |                        |                       |             | Scholar 🗙               |               |     |       | 👌 🔹 🗟 👻 🖶 Page 👻 🛞 🛍 🍏    |  |  |  |  |  |  |  |
| <u>nages V</u>                                           | <u>'ideos</u> <u>I</u> | <u>Maps</u> <u>Ne</u> | ews Shoppir | i <u>g</u> <u>Gmail</u> | <u>more</u> ▼ |     |       | Scholar Preferences   Sig |  |  |  |  |  |  |  |
| Google<br>scholar Seta<br>Search Advanced Scholar Search |                        |                       |             |                         |               |     |       |                           |  |  |  |  |  |  |  |
| Ctand an the should are of views                         |                        |                       |             |                         |               |     |       |                           |  |  |  |  |  |  |  |
| Stand on the shoulders of glants                         |                        |                       |             |                         |               |     |       |                           |  |  |  |  |  |  |  |
| Get email alerts for new publications                    |                        |                       |             |                         |               |     |       |                           |  |  |  |  |  |  |  |
| Go to Google Home - About Google - About Google Scholar  |                        |                       |             |                         |               |     |       |                           |  |  |  |  |  |  |  |
|                                                          |                        |                       |             |                         |               | ©20 | 10 Go | ogle                      |  |  |  |  |  |  |  |
|                                                          |                        |                       |             |                         |               |     |       |                           |  |  |  |  |  |  |  |

## How to set up google scholar

1. Click on scholar preferences and scroll down to library links. Click on Find Library to locate our library. If your previous universities/colleges give you alumni access to their collections, you may want to also list those. Below, you can see what I chose.

2. Under bibliography manager, choose to have it link to endnote (if you have it) or refworks (and then set up an account – you'll be glad you did – it will help you tremendously).

| C                        |                                                                                                    |  |  |  |  |  |  |  |  |
|--------------------------|----------------------------------------------------------------------------------------------------|--|--|--|--|--|--|--|--|
| save your preterences wi | hen finished and return to search.                                                                                                    |  |  |  |  |  |  |  |  |
| Scholar Preference       | S                                                                                                    |  |  |  |  |  |  |  |  |
|                          |                                                                                                    |  |  |  |  |  |  |  |  |
| Interface Language       | Display Google tips and messages in: English                                                                                                    |  |  |  |  |  |  |  |  |
| Search Language          | • Search for pages written in any language (Recommended).                                                                                           |  |  |  |  |  |  |  |  |
|                          | O Search only for pages written in these language(s):                                                                                               |  |  |  |  |  |  |  |  |
|                          |                                                                                                    |  |  |  |  |  |  |  |  |
|                          |                                                                                                    |  |  |  |  |  |  |  |  |
|                          | Dutch Italian Portuguese                                                                                                    |  |  |  |  |  |  |  |  |
|                          | English Japanese Spanish                                                                                                    |  |  |  |  |  |  |  |  |
|                          |                                                                                                    |  |  |  |  |  |  |  |  |
| Collections              | Search articles (                                                                                                    |  |  |  |  |  |  |  |  |
|                          | Search legal opinions and journals.                                                                                                    |  |  |  |  |  |  |  |  |
|                          | Step 1                                                                                                    |  |  |  |  |  |  |  |  |
| Library Links            |                                                                                                    |  |  |  |  |  |  |  |  |
| (what's this?)           | e.g., Harvard                                                                                                    |  |  |  |  |  |  |  |  |
|                          | Show library access links for (choose up to three libraries):                                                                                       |  |  |  |  |  |  |  |  |
|                          | Viniversity of Illinois at Chicago Library - Find It @ UIC                                                                                          |  |  |  |  |  |  |  |  |
|                          | ✓ University of Illinois At Chicago - Full Text@IngentaConnect                                                                                      |  |  |  |  |  |  |  |  |
|                          | UNIV OF ILLINOIS, CHICAGO - Read article via OCLC                                                                                                   |  |  |  |  |  |  |  |  |
|                          | 🗹 Open WorldCat - Library Search                                                                                                    |  |  |  |  |  |  |  |  |
|                          | Online access to library subscriptions is usually restricted to patrons of that library. You may need to login with your library pa:<br>assistance. |  |  |  |  |  |  |  |  |
| Number of Results        | Google's default (10 results) provides the fastest results.                                                                                         |  |  |  |  |  |  |  |  |
| Results Window           | Open search results in a new browser window.                                                                                                    |  |  |  |  |  |  |  |  |
| Bibliography Manager     | O Don't show any citation import links. Step 2                                                                                                    |  |  |  |  |  |  |  |  |
|                          |                                                                                                    |  |  |  |  |  |  |  |  |

3. Click Save preferences, unless you have other changes (I usually want more results displayed).

#### Doing a search

Next, choose Advanced scholar search to begin your search. Put your search terms in the fields you want, put in author names (last name and first and middle initials – like CB Veldhuis). Typically for date, I begin with a range like 2005-2010, and then adjust to a tighter or looser one depending on what I get. Then click medicine as the subject area and then the Search scholar button.

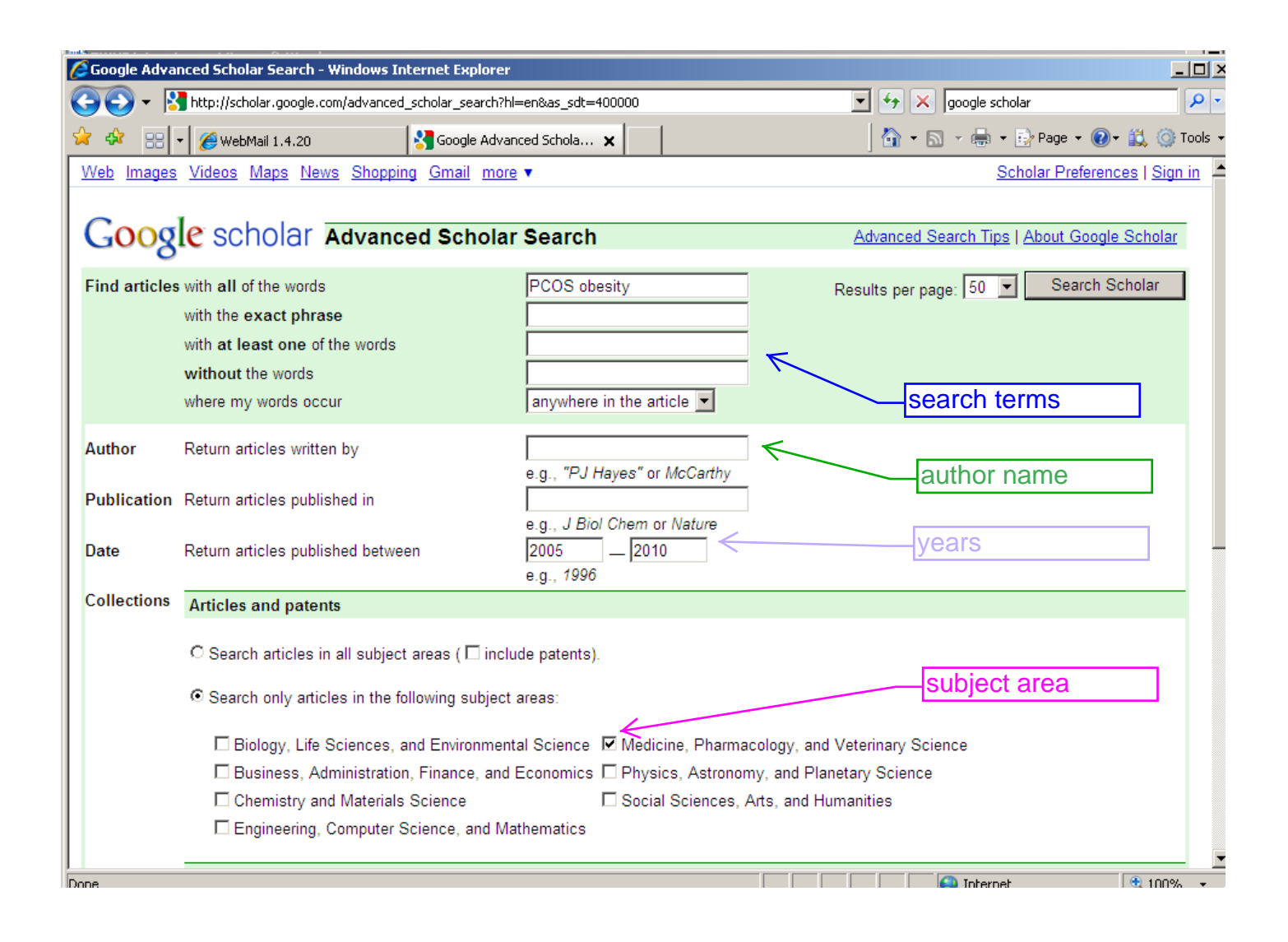

### Output

And here's what you get! If you click on the link that says, "Find it @ uic" you get sent to the potential link to the electronic version of the article.

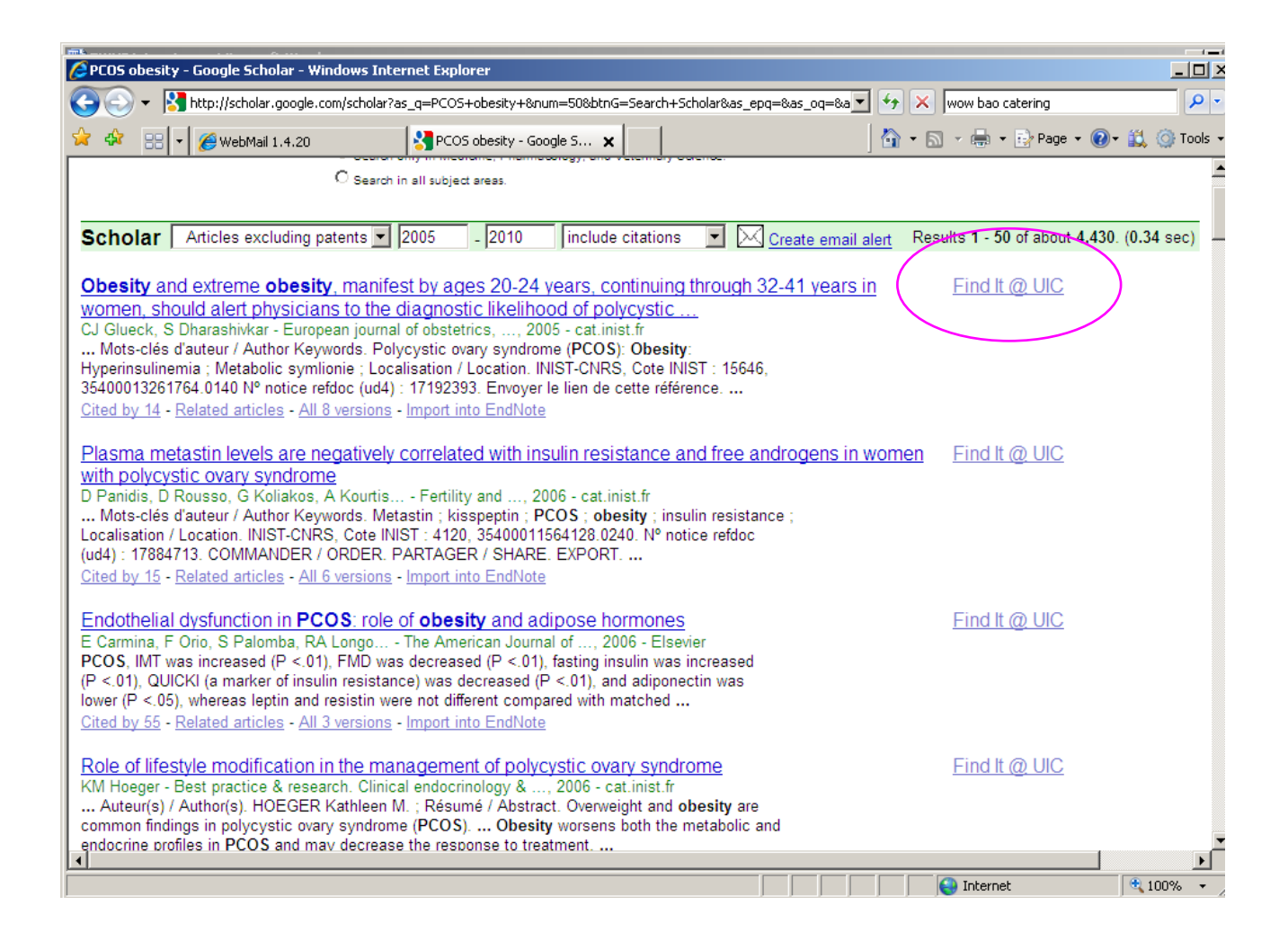

# Find it @ UIC

So if your article is available electronically through UIC, you'll get the screen below after you click the "find it @ uic" link. Click on the link to the fulltext article, and you are set. Recommendation: always choose to open "find it @ UIC" in a separate tab, if you are able. This makes it easier to get back to your original search.

Your next step should then be to click on "import into endnote " or "import into refworks" so that the article you've gotten is safely stored in a database so you can easily cite it later on.

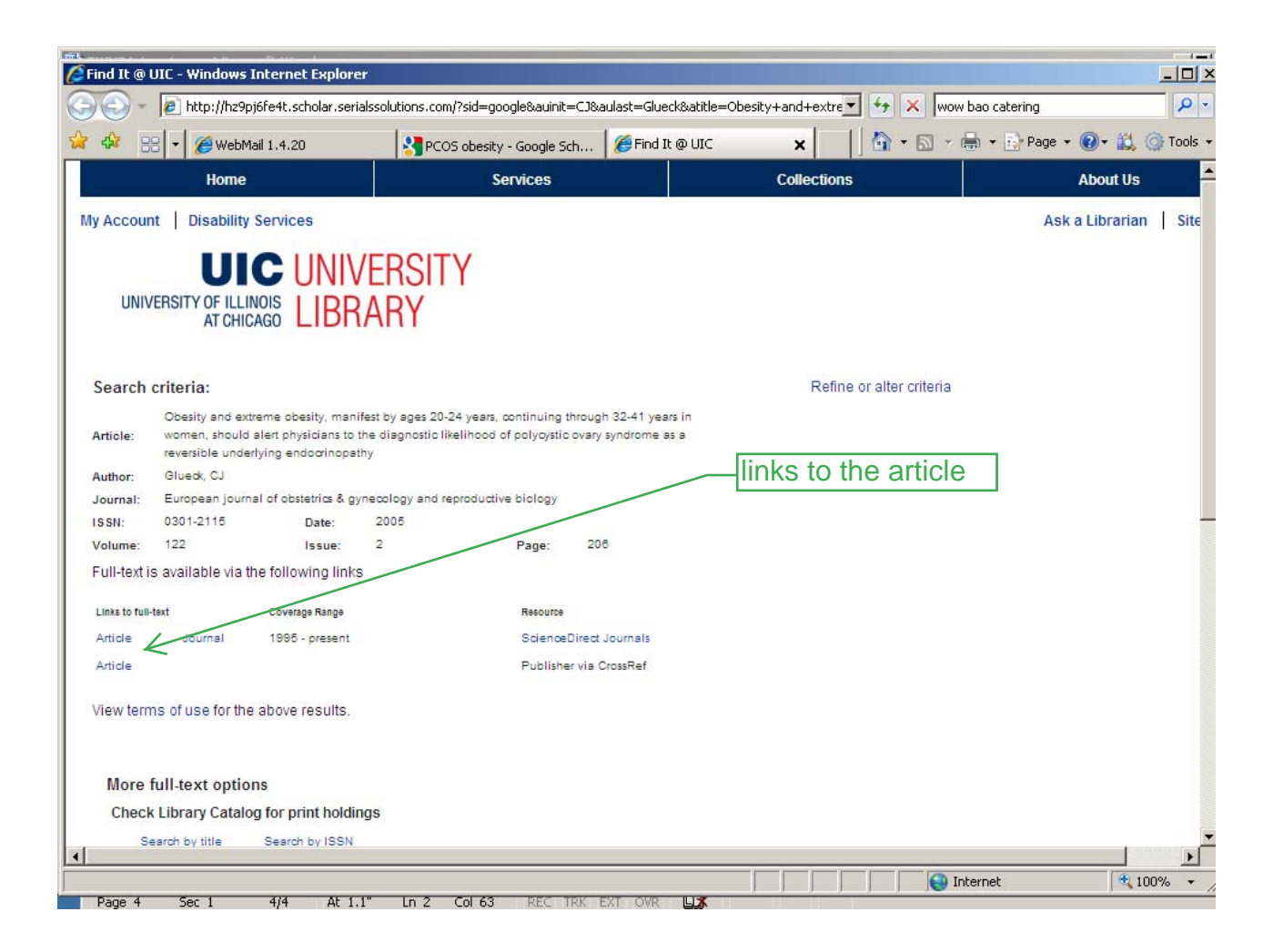

### What if it's not at UIC?

So what if you find an article you want, but it there is no "find it @ UIC" link? What do you do then? Here are a few tricks. As you can see below, the obesity and cancer article below has no "find it @ uic" link. It does, however, have a link at the bottom of the listing called "View UIC holdings." I don't know why those are different, but they are. In this instance, if you click that, it takes you to the UIC library and there is a link to the fulltext article.

Let's pretend like that didn't work, and you really want the article. Here's what you do next. Right click on the link "All 9 versions" and tell it that you want to open it in a new tab. I do the same thing with the link in the title of the article.

| C PLUS obesity - Google Scholar - Windows Internet Explor                                                              | er                             |                                |           |            |                  |                              |          |                 |  |  |  |
|----------------------------------------------------------------------------------------------------|--------------------------------|--------------------------------|-----------|------------|------------------|------------------------------|----------|-----------------|--|--|--|
| COO - Kitp://scholar.google.com/scholar?as_q=PCOS+c                                                                    | besity+#=50&btn                | G=Search+Scholar&as_epq=&as_o  | q=&a 🔻    | 4 ×        | wow bao (        | atering                      |          | <b>P</b> -      |  |  |  |
| 😭 🏟 🔡 🗸 🎉 WebMail 1,4.20                                                                                               | besity - Google 🗙              | 🏉 Find It @ UIC                |           | 🗿 - 🖻      | -                | 🕞 Page 👻 🔞                   | )- 🛍     | 🔘 Tools 👻       |  |  |  |
| reproductive age (Freeman et al., 2007 Go ). However                                                                   |                                |                                |           |            |                  |                              |          | -               |  |  |  |
| <u>Cited by 25</u> - <u>Related articles</u> - <u>All 6 versions</u> - <u>Import into EndNote</u>                      |                                |                                |           |            |                  |                              |          |                 |  |  |  |
| Decreased serum paraoxonase 1 (PON1) activi<br>disease in patients with PCOS?                                          | ity: an additional             | risk factor for atheroscle     | rotic hea | <u>art</u> | [HTMI<br>Find It | <u>] from oxfoi</u><br>@ UIC | rdjourn  | <u>nals.orc</u> |  |  |  |
| nossibility that increased ovidative and/or decreased a                                                                | ntiovidative status            | may contribute to the          |           |            |                  |                              |          |                 |  |  |  |
| apparently increased risk of cardiovascular disease in wo                                                              | men with PCOS. in              | addition to classical          | V         | iew l      | JIC h            | oldinas                      |          |                 |  |  |  |
| risk factors such as insulin resistance, hypertension, cer                                                             | tral obesity and dy            | slipidemia                     |           |            |                  | <u>sianigo</u>               | 1        |                 |  |  |  |
| Cited by 14 - Related articles - BL Direct - All 9 versions                                                            | - Import into EndNo            | te                             |           |            |                  |                              |          |                 |  |  |  |
|                                                                                                    |                                |                                | . г.      |            |                  |                              | <b>-</b> |                 |  |  |  |
| Obesity and cancer: pathophysiological and bio                                                                         | ological mechan                | sms                            |           | all 9      | versic           | ons                          |          |                 |  |  |  |
| DAG Renehan, DL Roberts 2008 - informahealthcare.                                                                      | com                            |                                |           |            |                  |                              |          |                 |  |  |  |
| View larger version (55K), Figure 2. Polycystic ovary-s                                                                | yndrome (PCOS),                | obesity                        |           |            |                  |                              |          |                 |  |  |  |
| and endometrial cancer risk. The examples of increased risk of endometrial cancer                                      |                                |                                |           |            |                  |                              |          |                 |  |  |  |
| PCOS and obesity share common pathways. In PCOS (prej                                                                  |                                |                                |           |            |                  |                              |          |                 |  |  |  |
| Cited by 54 - Related articles - View UIC Holdings - BL D                                                              | irect - <u>All 9 version</u> : | <u>s - Import into EndNote</u> |           |            |                  |                              |          |                 |  |  |  |
| Prenatal growth restraint followed by catch-up of weight: a hyperinsulinemic pathway to polycystic ovary Find It @ UIC |                                |                                |           |            |                  |                              |          |                 |  |  |  |
| syndrome                                                                                                    |                                |                                |           |            |                  |                              |          |                 |  |  |  |
| F de Zegher Fertility and sterility, 2006 - Elsevier                                                                   |                                |                                |           |            |                  |                              |          |                 |  |  |  |
| The true prevalence of this pathway to PCOS will be known                                                              | nown when birthwei             | ghts will have been            | as an     | aside      | , for th         | ose interes                  | sted,    |                 |  |  |  |
| reported of women with PCOS, including of subgroups with                                                               | th and without obe             | sity, with and without         | laooale   | e scho     | olar is d        | one of the                   | bette    | r I             |  |  |  |
| hyperinsulinemia, and those with and without a polycystic                                                              | c appearance of the            | ovaries                        | wave      | to det     | ormino           | how man                      | v time   |                 |  |  |  |
| Cited by 32 - Related articles - All 6 versions - Import into                                                          | <u>EndNote</u>                 |                                | ways      |            |                  |                              | y (1116  | 63              |  |  |  |
|                                                                                                    |                                |                                | an art    | icie na    | as deel          | n cited and                  | aisc     | )               |  |  |  |
| Pathophysiology and types of dyslipidemia in P                                                                         | COS                            |                                | makes     | s it rea   | ally eas         | sy to see v                  | vho h    | as 📔            |  |  |  |
| E Diamanti-Kandarakis, AG Papavassiliou Trends in I                                                                    | Endocrinology, 2               | 007 - Elsevier                 | cited a   | a dive     | n articl         | e. Gooale                    | scho     | olar 📗          |  |  |  |
| PCOS. It is clear that obesity, insulin resistance and                                                                 | hyperandrogenism               | coexist in                     | lusuall   | v show     | NS mo            | re cites the                 | an we    | b of            |  |  |  |
| PLOS, and have independent and interactive effects on d                                                                | ysiipidemia, althou            | gn the                         | asian     |            |                  |                              |          |                 |  |  |  |
| Cited with 22 Detected existence and usive mere, we Science does because it pulls                                      |                                |                                |           |            |                  |                              |          | п               |  |  |  |
| Cited by 52 - Kelated articles - All 4 Versions - Import Into                                                          | Endivore                       |                                | every     | journa     | al it ind        | exes.                        |          |                 |  |  |  |
| 1                                                                                                    |                                |                                | 1         |            |                  |                              |          |                 |  |  |  |

# Option #1:

First, here's what you get when you click on "all 9 versions." As you can see, several of them now say "find it @ uic."

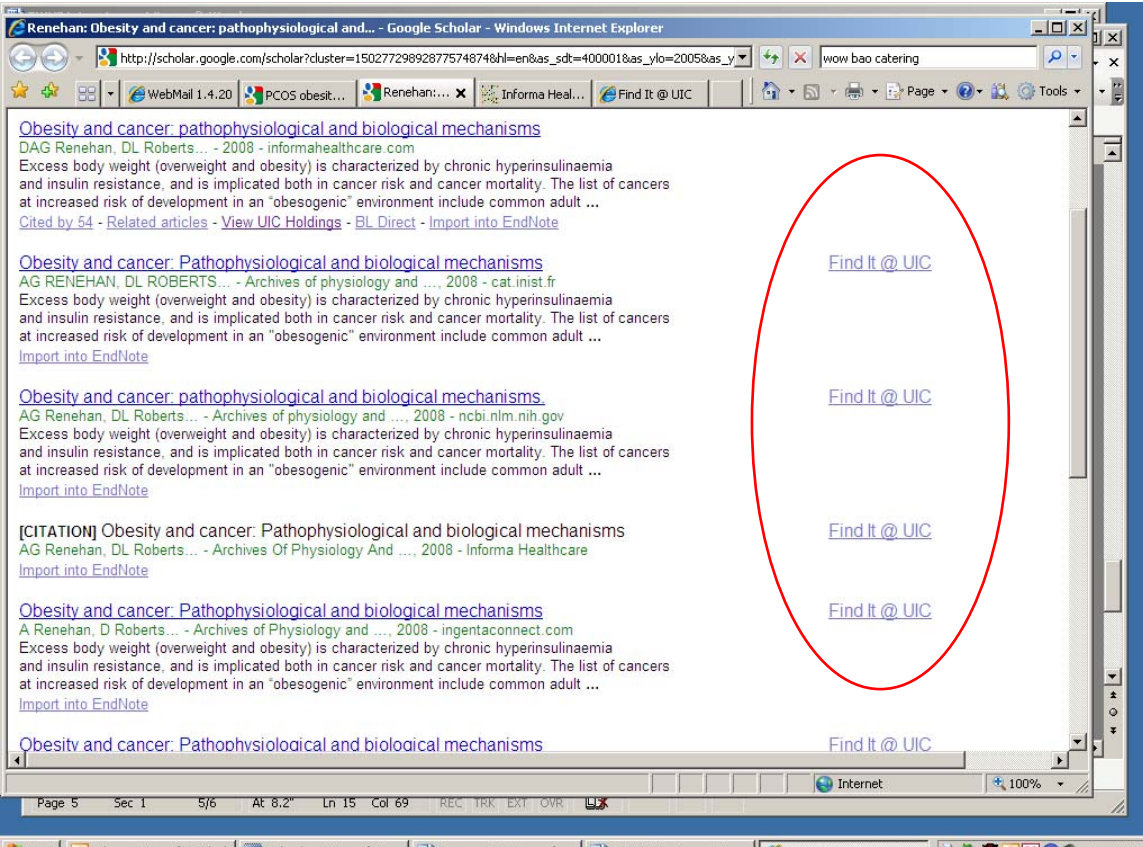

🏄 Start 🔟 Inbox - Microsoft Outlook 🖩 Calendar - Microsoft O... 💆 Document3 - Microsoft ... 🖉 GWHF interviews - Micr... 🖉 Renehan: Obesity a...

# Option #2:

If they didn't, you can also try clicking on the titles – more often than not, one of them will link you to a full text version.For example, I clicked on one of the titles, and I got to the page below – which gives me access to a pdf version of the article.

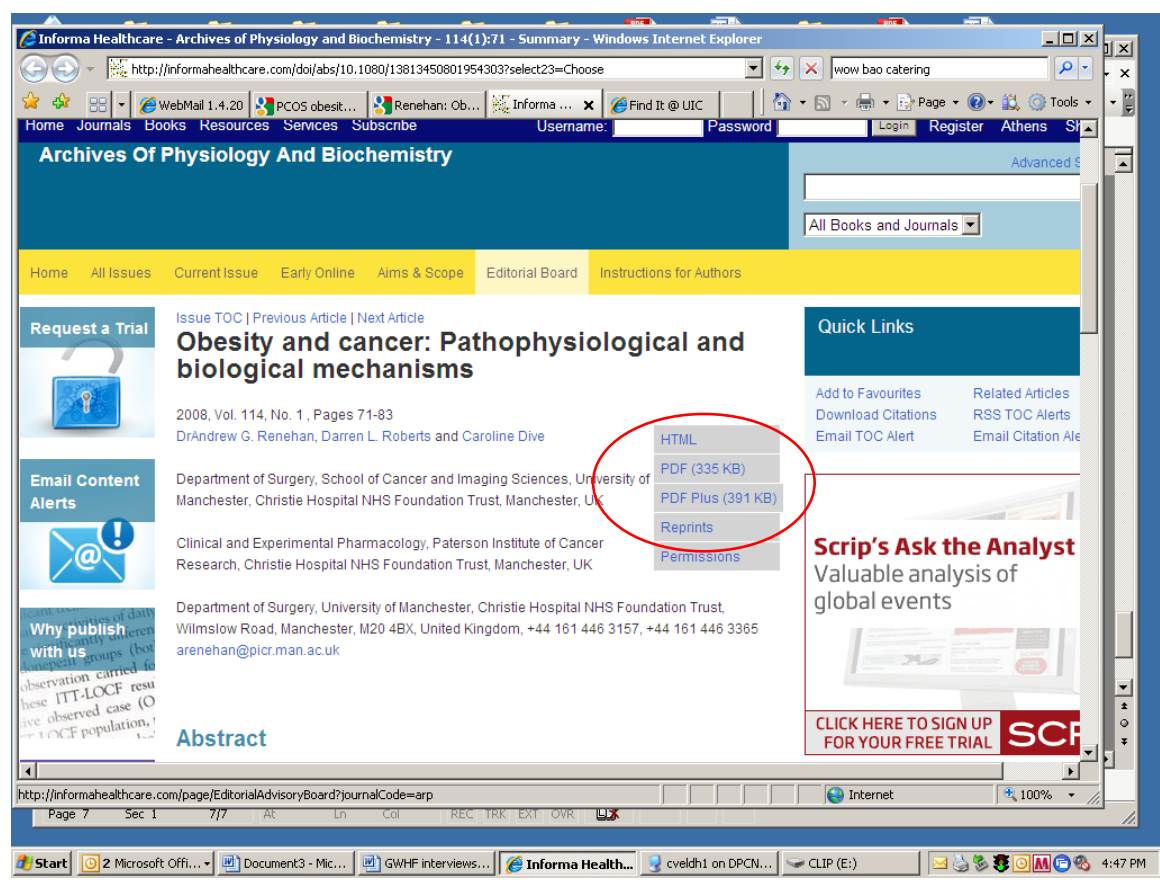

### None of those steps works!

Let's say you've tried it all and nothing worked. Before I resort to submitting an interlibrary loan (because when I want an article, I typically want it right now), I then do a google search for the article title and tell it to find a pdf of it. Sometimes, if you are lucky somewhere on the web a free pdf version of the article you want exists, and you can find it this way. In this case, when I put the article in quotes, and remove the filetype specification, I was linked to a fulltext version of the article.

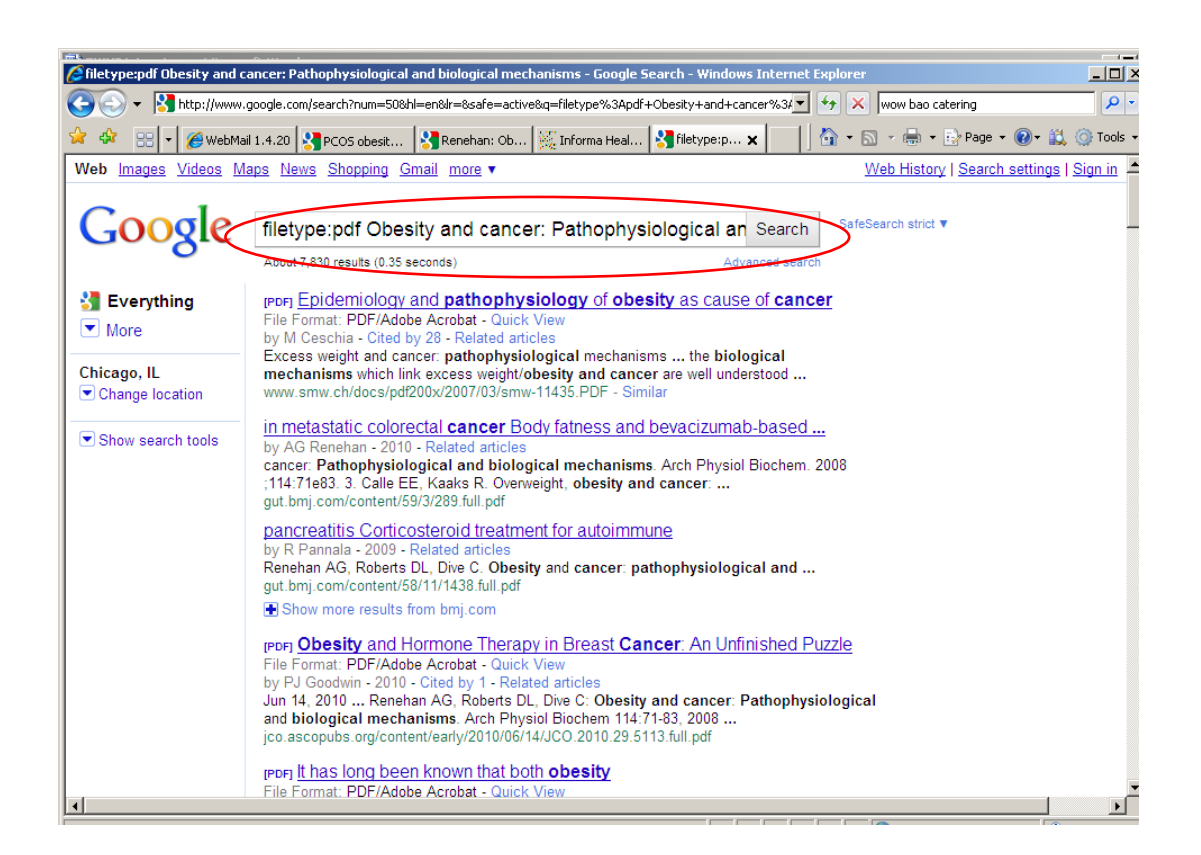

## Interlibrary loan

If none of those work, try interlibrary loan – you'll get an electronic version of the article delivered to you, typically within a week. http://uic.illiad.oclc.org/illiad/IAX/illiad.dll